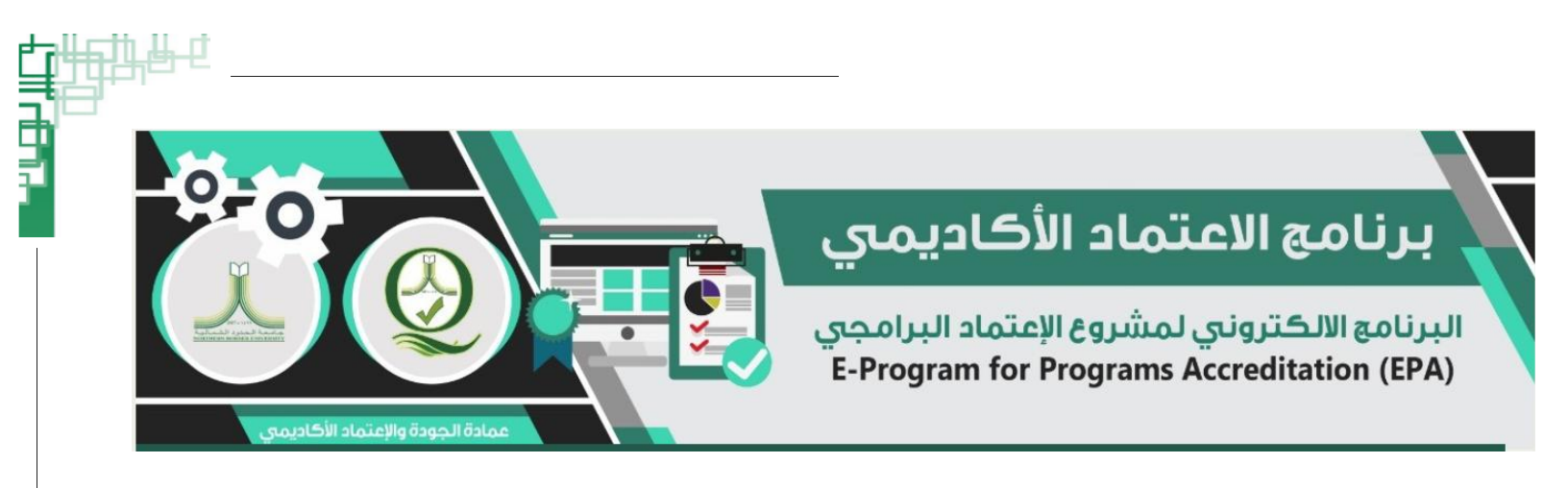

نظام الاعتماد الأكاديمي البرامجي - EPAP دليل المستخدم الاصدار الأول Version 1.0

# جامعة الحدود الشمالية وكالة الجامعة للتطوير والجودة وخدمة المحتمع عمادة الجودة والاعتماد الأكاديمي

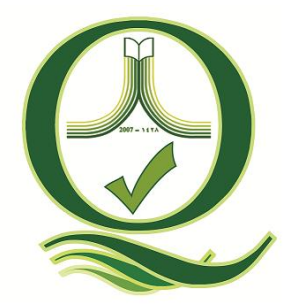

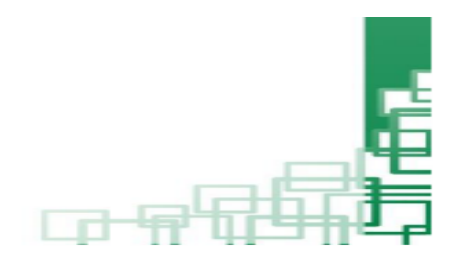

## جدول الحتويات

| المحتوى                                                                                           | رقم الصفحة |
|---------------------------------------------------------------------------------------------------|------------|
|                                                                                                   |            |
| 1-المقدمة                                                                                         | 2          |
| 2- الشاشة الرئيسة لدخول البرنامج                                                                  | 3          |
| 3- اعطاء صلاحية لفرق العمل على المعايير والمحكات الخاصة بهم                                       | 4          |
| 4- شاشة ادخال كليات وبرامج الجامعة                                                                | 4          |
| 4- شاشة ادخال معايير الاعتماد البرامجي والمعتمدة من قبل المركز الوطني للتقويم والاعتماد الأكاديمي | 5          |
| 5- ادخال المعايير الفرعية والمحكات لكل معيار من المعايير                                          | 5          |
| 6- مؤشرات الاداء الرئيسة للاعتماد البرامجي                                                        | 6          |
| 7- الشاشة الرئيسية لدخول المستخدم للبرنامج                                                        | 6          |
| 8- شاشة ادخال التقييم وإرفاق الشواهد الأدلة                                                       | 7          |
| 9- شاشة ادخال نقاط القوة ومجالات التحسين وأولويات التحسين                                         | 7          |
| 10- ارسال عمل الفريق الى عمادة الجودة والاعتماد الأكاديمي                                         | 8          |
| 11- ارسال عمل الفريق الى المحكمين الخارجين                                                        | 8          |

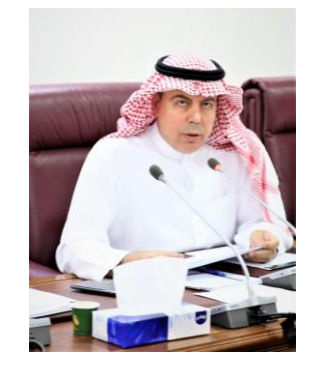

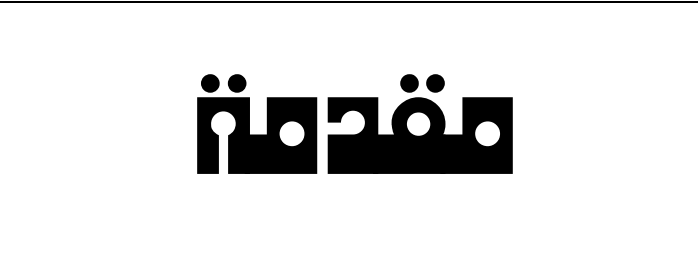

انطلاقا من حرص عمادة الجودة والاعتماد الأكاديمي بجامعة الحدود الشمالية على تسهيل وأتمتة عمل فرق مشروع الدراسة التقويمية على المستوى البرامجي في سبيل حصول الجامعة على الاعتماد الأكاديمي البرامجي لبرامج الجامعة. قامت عمادة الجودة والاعتماد الأكاديمي بالتعاون مع عمادة تقنية المعلومات بتصميم نظام الكتروني للاعتماد الأكاديمي البرامجي (EPAP)، حيث يتم من خلال هذا النظام تحويل جميع اجراءات عمل مشروع الدراسة التقويمية على المستوى البرامجي من النظام التقليدي الورقي ونظم الارشفة التقليدية الى نظام وينظم العمل. وكذلك يسهل إجراءات التواصل بين عمادة الجودة والمعل من جهة وبين عمادة العرفي العمل من جهة وبين المعتماد التوامي وينظم الارشفة المتايدية المام وينظم العمل. وكذلك يسهل إجراءات التواصل بين عمادة الجودة وفرق العمل من جهة وبين

عميد الجودة والاعتماد الأكاديمي

د. يوسف بن محمد النصير

1- الشاشة الرئيسية لدخول النظام

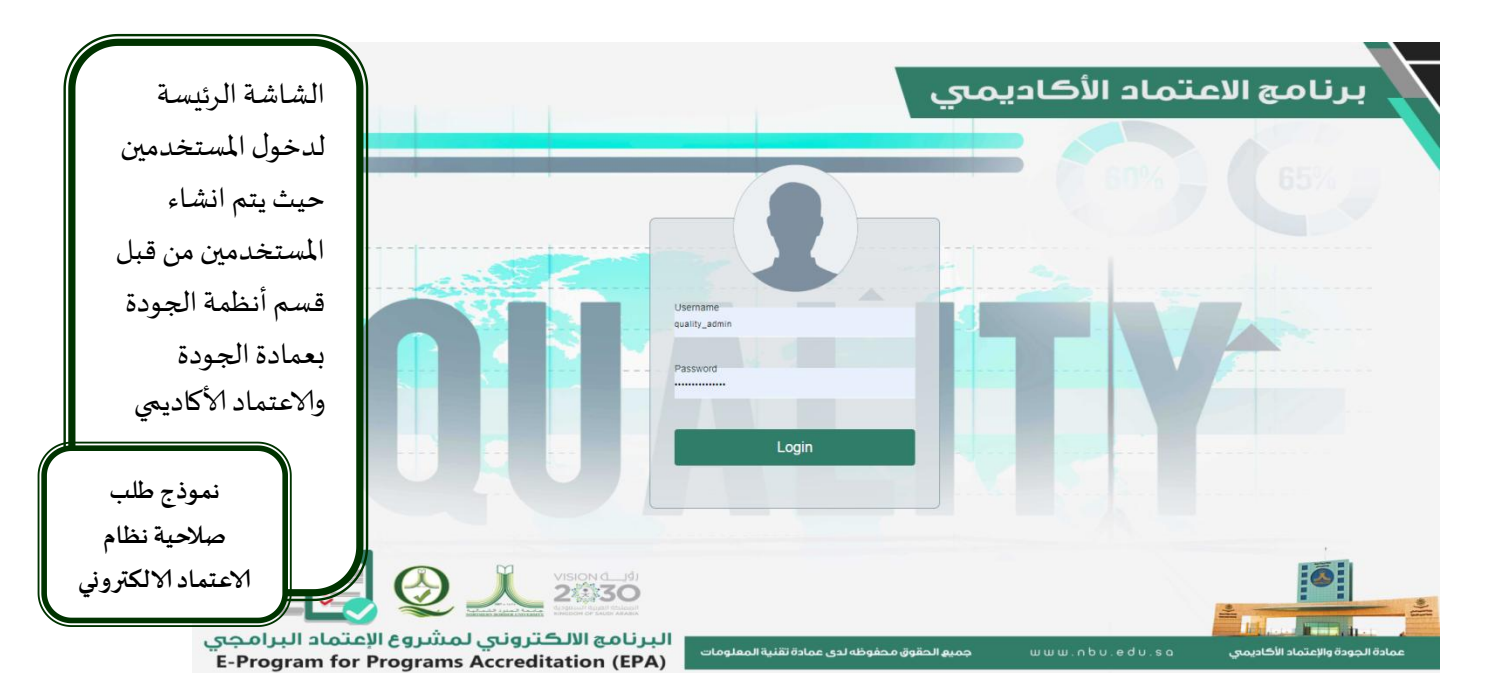

2- شاشة اضافة المستخدمين وإعطاءهم الصلاحيات

|                                                                                                    |                             |               |               | لأكاديمي<br>إعتماد البرامجي<br>E-Program for F | الاعتماد ال<br>تروني لمشروع ال<br>Programs Accred | نا مج<br>مع الالکز<br>itation (i | ير<br>البرنا<br>EPA)                                                                             |
|----------------------------------------------------------------------------------------------------|-----------------------------|---------------|---------------|------------------------------------------------|---------------------------------------------------|----------------------------------|--------------------------------------------------------------------------------------------------|
| Add Users Privileg                                                                                                    | es Add Programs             | Add Standards | Add Practices | Add KPI                                        | Closed Program                                    | LogFile Sign                     | Out                                                                                              |
| ال Number :<br>Search<br>Full Name :<br>المعد الألي حسن سوالله<br>Mobile Number :<br>privileges :<br>Work Team<br>President | h                           | 8             | Add           | Users                                          |                                                   |                                  | شاشة إدخال<br>المستخدمين<br>حيث يتم انشاء حساب<br>للمستخدمين وإعطاءهم<br>الصلاحية المناسبة، مثل: |
| Vice President                                                                                                    |                             |               | Mobile        | Description                                    | Status                                            |                                  | the Netter Net                                                                                   |
| Dean Of Quality                                                                                                    |                             |               |               | Dean Of Quality                                | Active                                            | Edit                             | صلاحية: (معاني مدير                                                                              |
| Quality Team                                                                                                    |                             |               |               | Quality Team                                   | Active                                            | Edit                             | الجامعة، وكيل جامعة،                                                                             |
| Work Team                                                                                                    |                             |               |               | Work Team                                      | Active                                            | Edit                             | 1                                                                                                |
| 238833E 461                                                                                                    | Fadi Khalil. Abuzwayed      |               | 0=non         | Work Team                                      | Active                                            | Edit (                           | عميد جوده، فريق عمل،                                                                             |
|                                                                                                    | انس عليان محمود مطلق الشريف |               | G             | Work Team                                      | Active                                            | Edit                             | فرىق جودة للمراجعة،                                                                              |
| 24                                                                                                    | مدحت محمد برکات عدوس        |               |               | Work Team                                      | Active                                            | Edit                             | الم الم الم                                                                                      |
| Reviewer1                                                                                                    | External Reviewer 1         |               |               | External Reviewer                              | Active                                            | Edit                             | محكم حارجي).                                                                                     |
| Reviewer?                                                                                                    | External Reviewer 2         |               | E0E40E0000    | External Reviewer                              | Activa                                            | Edt D                            |                                                                                                  |

3- شاشة اعطاء صلاحية لفرق العمل على المعايير والمحكات الخاصة بهم

|                                             | الموادة والاعتماد ال             |                                                             | <b>لي</b><br>مجي<br>E-Pro | د الأكاديم<br>وع الإعتماد البرا<br>ogram for Prog | <b>الاعتماد</b><br>تروني لمشر<br>rams Accred | رنامج<br>الالکن<br>litation (El | ب<br>البر<br>(A        |
|---------------------------------------------|----------------------------------|-------------------------------------------------------------|---------------------------|---------------------------------------------------|----------------------------------------------|---------------------------------|------------------------|
| Add Users Privileges Add                    | Programs                         | Add Standards                                               | Add Practices             | Add KPI CI                                        | osed Program                                 | LogFile Sign                    |                        |
|                                             |                                  |                                                             | Add Privileges            |                                                   |                                              |                                 | شاشة اعطاء             |
| Enter NI / Iqama No :                       |                                  |                                                             |                           |                                                   |                                              |                                 |                        |
| Search                                      |                                  |                                                             |                           |                                                   |                                              |                                 | الصلاحية لكل           |
| User Name :                                 |                                  |                                                             |                           |                                                   |                                              |                                 | م <i>س</i> تخديم في في |
| Naji M. Alrawashdeh<br>Select Program Name: |                                  |                                                             |                           |                                                   |                                              |                                 | مستحدثام ي فريق        |
| 1 : College of Engineering - Civ            | الهندسة المدنية - il Engineering | الهندسة -                                                   |                           |                                                   |                                              |                                 | العمل على المعابير     |
| Select User Privilege                       |                                  |                                                             |                           |                                                   |                                              |                                 |                        |
| Read/Write                                  |                                  |                                                             |                           |                                                   |                                              |                                 | التي تخصه وهناك        |
| User Type:                                  |                                  |                                                             |                           |                                                   |                                              |                                 |                        |
| Save                                        |                                  |                                                             |                           |                                                   |                                              |                                 | صلاحية قراءة           |
| User ID                                     |                                  | User Nam                                                    | e                         | Program Code                                      | Privilege Type                               |                                 | مكتابة ممالامية        |
|                                             | Hassan M. Benjaafar              | 14 4 4 7 7 7 7 7 8 9 10 10 10 10 10 10 10 10 10 10 10 10 10 |                           | 1                                                 | Read/Write                                   | Delete                          | وصابه، وصارحيه         |
| <u> </u>                                    | أحمد هاني حسين سوالمه            |                                                             |                           | 1                                                 | Read/Write                                   | Delete                          | قاءة فقط.              |
|                                             | مدحت محمد بركات عدوس             |                                                             |                           | 1                                                 | Read/Write                                   | Delete                          | · • · · · ·            |
|                                             | ں علیان محمود مصنق انسریت        | шт.                                                         |                           | 11                                                | Vestivnike                                   | Tretette                        |                        |

4- شاشة ادخال كليات وبرامج الجامعة

|             |                              |                                                                                                    | يمىي<br>البرامجي<br>E-Program                      | عتماد الأكار<br>بي لمشروع الإعتماد<br>m for Programs Acc | برنامج الا<br>البرنامع الالکترون<br>reditation (EPA) |
|-------------|------------------------------|----------------------------------------------------------------------------------------------------|----------------------------------------------------|----------------------------------------------------------|------------------------------------------------------|
|             | Add Users Privileges         | s Add Programs Add Standards                                                                                                    | Add Practices Add                                  | KPI Closed Program                                       | LogFile Sign Out                                     |
|             | Program Code<br>Program Name | Add Program<br>36<br>College of Science and Arts in <u>Rafha</u> - Childhood<br>Studies - در اسات الملو له - Childhood                                                                                                    |                                                    |                                                          |                                                      |
|             | Program                      | n Code                                                                                                    | Program Name                                       |                                                          | Edit \ Delete                                        |
|             | 1                            | دينه المدنية - College of Engineering - Civil Engineering - تعالية - College of Engineering - تعالية - College of Engineering - تعالية - College of Engineering - تعالية - College of Engineering - Civil Engineering - Civil Eng | حليه الهندسة - الهند<br>كلبة الهندسة - الهندسة الك |                                                          | Edit Delete                                          |
|             |                              | College of Engineering - Chemical Engineering - يميائية                                                                                                    | كلية الهندسة - الهندسة الك                         |                                                          | Edit Delete                                          |
| ادخال كارات |                              | College of Engineering - Industrial Engineering - عناعية                                                                                                    | كلية الهندسة - الهندسة ا                           |                                                          | Edit Delete                                          |
| ادخان كلياد |                              | College of Engineering - Mechanical Engineering - ميكية                                                                                                    | كلية الهندسة - الهندسة الميكان                     |                                                          | Edit Delete                                          |
| 7. I. ti    | 1                            | ية العلوم - الرياضيات - College of Science - Mathematics                                                                                                    | 15                                                 |                                                          | Edit Delete                                          |
| الجامعة     | وبرامج                       | كلية العلوم - الفيزياء - College of Science - Physics                                                                                                    |                                                    |                                                          | Edit Delete                                          |
|             |                              | كلية العلوم - الكيمياء- College of Sciences - Chemistry                                                                                                    |                                                    |                                                          | Edit Delete                                          |
|             |                              | College of Science - Computer Science - علوم الحاسبات                                                                                                    | كنية العلوم -                                      |                                                          | Edit Delete                                          |
|             |                              | كلية العلوم - علوم الاحياء - Biology - علوم الاحياء                                                                                                    |                                                    |                                                          | Edit Delete                                          |
|             |                              | Education and Arts - Arabic Language - قليه العربية أفكاا - ب                                                                                                    | التربية والآدار                                    |                                                          | Edit Delete                                          |
|             |                              | Education and Arts - English Language and Literature-                                                                                                    | التربية والآداب - اللغة الانجليزية وآدابه          |                                                          | Edit Delete                                          |
|             |                              | Education and Arts - Special Education- التربية الحاصة -                                                                                                    | التربية والأداب                                    |                                                          | Edit Delete                                          |
|             |                              | لدراسات الإسلامية -Education and Arts - Islamic Studies                                                                                                    | التربية والآداب - ا                                |                                                          | Edit Delete                                          |
|             |                              | Business Administration - General Administration- aolal                                                                                                    | ادارة الأعمال - الإدارة ا                          |                                                          | Edit Delete                                          |
|             |                              | ادارة الأعمال - القانون -Business Administration - Law                                                                                                    |                                                    |                                                          | Edit Delete                                          |
|             |                              | لأعمال - المحاسبة -Business Administration - Accounting                                                                                                    | ادارة ا                                            |                                                          | Edit Delete                                          |

5- شاشة ادخال معايير الاعتماد البرامجي المعتمدة من قبل المركز الوطني للتقويم والاعتماد الأكاديمي

|                     |                                                 |                                                    | مىي<br>ۋسسىي<br>E-Progr   | الأكادير<br>الاعتماد الم<br>am for Insti | ج الاعتماد<br>تروني لمشروع<br>tutional Accred | برنامع<br>البرنامع الالک<br>itation (EPA) |
|---------------------|-------------------------------------------------|----------------------------------------------------|---------------------------|------------------------------------------|-----------------------------------------------|-------------------------------------------|
| Ad                  | ld Users Privileges Add Main Standard           | Add SubStandard                                    | Add Practices             | Add KPI                                  | Closed Standards                              | LogFile Sign Out                          |
| Sta                 | Add Main Standard                               |                                                    |                           |                                          |                                               |                                           |
| شاشة إدخال معايير   | Add                                             |                                                    |                           |                                          |                                               |                                           |
| الاعتماد الرئيسية   | Standard Code                                   |                                                    | Standard Nam              | e                                        |                                               | Edit \ Delete                             |
| المعتمدة منالك      | Mission, Vision, an                             | الاسترائيجي - d Strategic Planning                 | الرسالة والاهداف والتخطيط |                                          |                                               | Edit Delete                               |
| المعتقداة من المركز | Governance, leade                               | ership, and Management - والادارة                  | الحوكمة والقيادة          |                                          |                                               | Edit Delete                               |
| الوطني للتقويم      | Teaching and Lear                               | ning - التعليم والتعلم                             |                           |                                          |                                               | Edit Delete                               |
|                     | Students - الطللاب<br>Faculty and Staff         | هنة التسبير المفطقين                               |                           |                                          |                                               | Edit Delete                               |
| والاعتماد الاكاديمي | Institutional Resou                             | سيىت الىدريس واللبونسون<br>الموارد المؤسسية - rces |                           |                                          |                                               | Edit Delete                               |
|                     | Research and Innr                               | vation - البحث العلمي والابتكار                    |                           |                                          |                                               | Edit Delete                               |
|                     | ۔<br>السَراكة المجتمعية - Community Partnership |                                                    |                           |                                          |                                               |                                           |
|                     |                                                 | مات 👗                                              | ادة تقنية المعلو          | محفوظةلعم                                | جميع الحقوق                                   | 0                                         |

#### 6- شاشة ادخال المعايير الفرعية والمحكات لكل معيار من المعايير

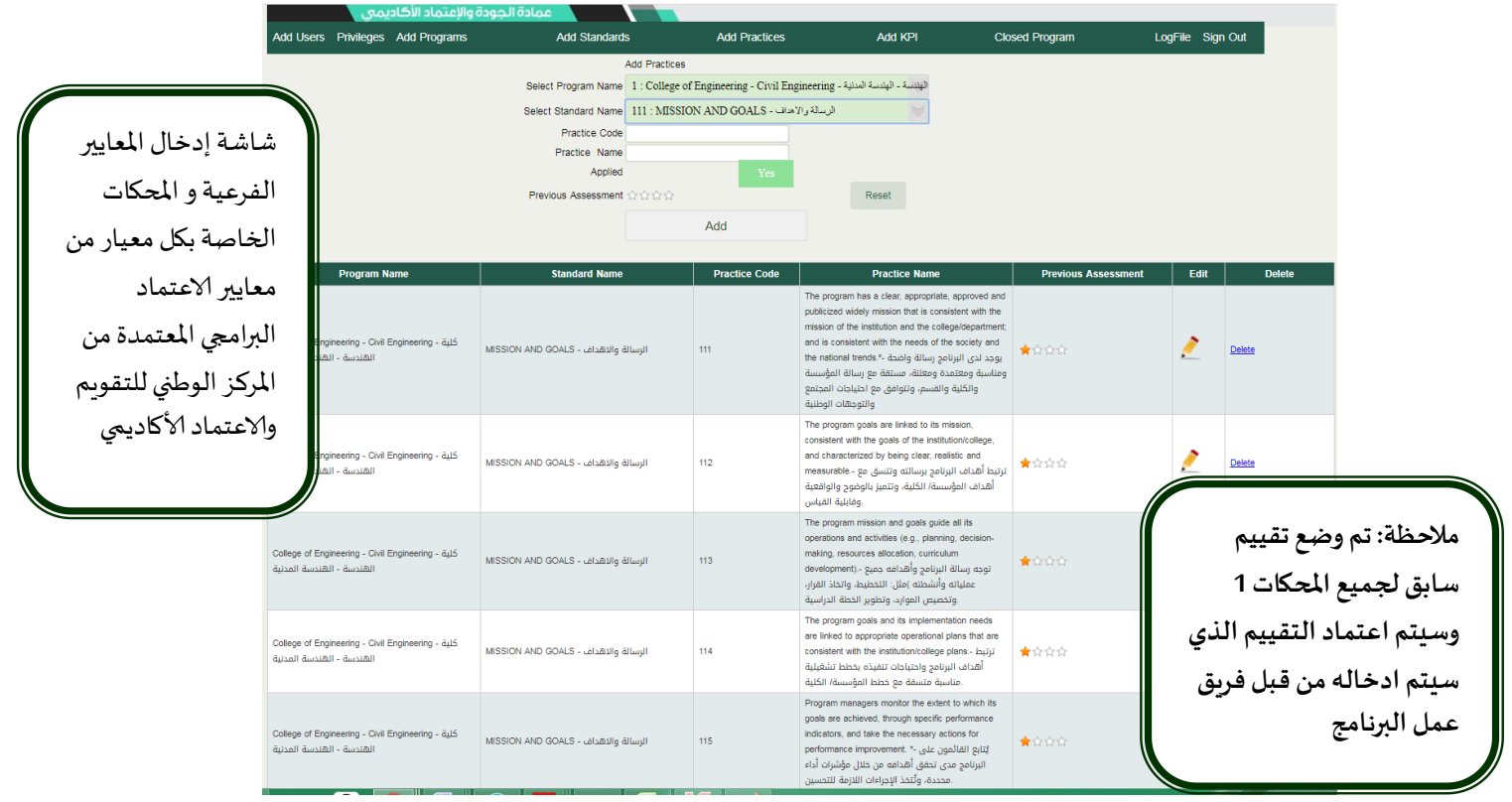

|                          |                                            |                                              |                                    |                                                                               |                          | ه داء الرييسية للأعلماد الموسسي |                               |                          |      | - موسرات ا   |  |
|--------------------------|--------------------------------------------|----------------------------------------------|------------------------------------|-------------------------------------------------------------------------------|--------------------------|---------------------------------|-------------------------------|--------------------------|------|--------------|--|
|                          | Add Us                                     | ers Privileges                               | Add Programs                       | Add Standards                                                                 | Add Pra                  | ctices                          | Add KPI                       | Closed Program           | LogF | ile Sign Out |  |
|                          | KPI Code :<br>KPI Name :<br>Program Name : |                                              | Add Key P                          | erformance Indicator KPI<br>f Engineering - Civil Engineering - السنية<br>Add | المعانية - المعانية عالم |                                 |                               |                          |      |              |  |
|                          | KPI<br>-•ste                               |                                              |                                    | KPI Name                                                                      |                          |                                 | Prog                          | am Name                  |      | Edit \ D     |  |
| سارشهم الممامشا          |                                            | Percentage of achie<br>لة التشغيلية للبرنامج | ved indicators of the prog<br>الخد | ۇشرات أهداف - ram operational plan objectives                                 | نسبة المتحقق من م        | College of Engineering          | مدنية - Civil Engineering - ر | كلية الهندسة - الهندسة ا |      | Edit Delete  |  |
| اهه إدخان موسراد         |                                            | Beneficiaries satisfa                        | ction for community servic         | رضا المستفيدين عن الخدمات المجتمعية - es                                      |                          | College of Engineering          | مدنية - Civil Engineering ،   | كلية الهندسة - الهندسة ا |      | Edit Delete  |  |
| داء الرئيسة              | প                                          | Students' Evaluation                         | n of quality of learning exp       | رات التعلم في البرنامج - erience in the program                               | تقويم الطلاب لجودة خر    | College of Engineering          | مدنية - Civil Engineering - ر | كلية الهندسة - الهندسة ا |      | Edit Delete  |  |
| لمعتمدة من المركز        | وا                                         | Students' evaluation                         | of the quality of the cours        | تقييم الطلاب لجودة المقررات - ees                                             |                          | College of Engineering          | مدنية - Civil Engineering - ر | كلية الهندسة - الهندسة ا |      | Edit Delete  |  |
| وطنى للتقويم             | ال                                         | ي - Completion rate                          | معدل الاتمام الظاهر                |                                                                               |                          | College of Engineering          | مدنية - Civil Engineering - ر | كلية الهندسة - الهندسة ا |      | Edit Delete  |  |
| د بي<br>۲۰ تماد الأكاريم | 1.                                         | First-year students r                        | سنة الأولى - etention rate         | معدل استبقاء طلاب ال                                                          |                          | College of Engineering          | مدنية - Civil Engineering - ر | كلية الهندسة - الهندسة ا |      | Edit Delete  |  |
| ه علمان اه فاديمي.       | 9                                          | Students' performan<br>و/أو الوطنية          | ce in the professional and         | ي الاختبارات المهنية - or national examinations/                              | مستوى أداء الطلاب فر     | College of Engineering          | مدنية - Civil Engineering - ر | كلية الهندسة - الهندسة ا |      | Edit Delete  |  |
| سيقوم كل فريق            | وں                                         | Graduates' employa<br>العليا                 | bility and enrolment in po         | التحاقهم ببرامج الدراسات - stgraduate programs                                | توظيف الخريجين و         | College of Engineering          | مدنية - Civil Engineering - ر | كلية الهندسة - الهندسة ا |      | Edit Delete  |  |
| دخال نتائج مؤشرات        | بإ                                         | Average number of                            | يف - students in the class         | معدل عدد الطلاب في الد                                                        |                          | College of Engineering          | مدنية - Civil Engineering - ر | كلية الهندسة - الهندسة ا |      | Edit Delete  |  |
| داء الخاصة به.           | 81                                         | Employers' evaluation                        | on of the program graduat          | التوظيف لكفاءة خريجي البرنامج - es proficiency                                | تقويم جهات               | College of Engineering          | مدنية - Civil Engineering - ر | كلية الهندسة - الهندسة ا |      | Edit Delete  |  |
|                          |                                            | Students' satisfactio                        | n with the offered services        | رضا الطلاب عن الخدمات المقدمة -:                                              |                          | College of Engineering          | مدنية - Civil Engineering - ر | كلية الهندسة - الهندسة ا |      | Edit Delete  |  |
|                          |                                            | Ratio of students to                         | ة التدريس - teaching staff         | نسبة الطلاب إلى هيئً                                                          |                          | College of Engineering          | مدنية - Civil Engineering ، ر | كلية الهندسة - الهندسة ا |      | Edit Delete  |  |
|                          |                                            | Percentage of teach                          | ing staff distribution - يىس       | النسبة المئوية لتوزيع هيئة التدر                                              |                          | College of Engineering          | مدنية - Civil Engineering - و | كلية الهندسة - الهندسة ا |      | Edit Delete  |  |
|                          |                                            | Proportion of teaching                       | ng staff leaving the progra        | نسبة تسرب هيئة التدريس من البرنامج - m                                        |                          | College of Engineering          | مدنية - Civil Engineering ، م | كلية الهندسة - الهندسة ا |      | Edit Delete  |  |
|                          | 15                                         | Percentage of public                         | cations of faculty members         | ة المئوية للنشر العلمي لأعضاء هيئة التدريس -                                  | التسر                    | College of Engineering          | مدنية - Civil Engineering - ا | كلية الهندسة - الهندسة ا |      | Edit Delete  |  |
|                          | KPI-P-                                     | Rate of published re                         | search per faculty membe           | معدل البحوث المنشور لكل عضو هيئة تدريس - ٣                                    |                          | College of Engineering          | مدنية - Civil Engineering - ر | كلية الهندسة - الهندسة ا |      | Edit Delete  |  |

#### 7- مؤشرات الاداء الرئيسية للاعتماد المؤسسى

#### 8- الشاشة الرئيسية لدخول المستخدم للبرنامج

|                       |                        |                         | Program Name: College of Enginee<br>Average Last Rating 🗰 🖄 🟠<br>AverageCurrenti Rating 🖈 🌟 🛣<br>Standards                               | ring - Civil Engineerin        | هندسة - الهندسة المدنية - و     | کلیة ۱۱                |                           |           |
|-----------------------|------------------------|-------------------------|----------------------------------------------------------------------------------------------------|--------------------------------|---------------------------------|------------------------|---------------------------|-----------|
|                       | Standard C             | ode                     | Standard Name                                                                                                    | Average<br>Ratin               | Last Average Currer<br>g Rating | nt Status              |                           | Practice  |
|                       | 111                    | MISSION A               | الرسالة والاهداف - ND GOALS                                                                                                    | ★☆☆☆                           | *☆☆☆                            | In Progress\Tea        | im Work                   | Practices |
|                       | 121                    | PROGRAM                 | البرنامج وضمان جودته - ادارة البرنامج - MANAGEMENT AND QUALITY ASSURANCE - Program Management                                            | 수습습습                           | ****                            | In Progress\Tea        | im Work                   | Practices |
|                       | 122                    | PROGRAM<br>ودة البرنامج | ة البرنامج وضمان جودته - ضمان - MANAGEMENT AND QUALITY ASSURANCE - Program Quality Assurance - فمان جودته - ضمان                         | ijisi 🛉 企会会                    | ★☆☆☆                            | In Progress\Tea        | im Work                   | Practices |
|                       | 31                     | TEACHING                | م والتعلم - خصائص الخرجين ومخرجات التعلم - AND LEARNING - Graduate Attributes and Learning Outcomes                                      | · 순순순 🔶 비교                     | ★☆☆☆                            | In Progress\Tea        | m Work                    | Practices |
| شاشة دخمل مستخدم      | PP                     | TEACHING                | AND LEARNING -Curriculum- التعليم والتعلم - المنهج الدراسي                                                                               | ★☆☆☆                           | *습습습                            | In Progress\Tea        | .m Work                   | Practices |
| ساسه دخون مستعدم      | 88                     | TEACHING                | بم والتعلم - جودة التدريس وتقييم الطلاب - AND LEARNING - Quality of Teaching and Students' Assessment                                    | 습습 <mark>수 ☆ ☆</mark>    [Teal | ★☆☆☆                            | In Progress\Tear       | m Work                    | Practices |
| فيتالعما بالبنام      |                        | STUDENTS- الطلاب        |                                                                                                    |                                | *☆☆☆                            | In Progress\Tear       | m Work                    | Practices |
| فريق العمل بالبركامج  |                        | TEACHING                | STAFF- هيئة التدريس<br>בסט ספר באוי א איז א גער אין אין אין אין אין אין אין אין אין אין                                                  | ★☆☆☆                           | ★☆☆☆                            | In Progress\Tea        | m Work                    | Practices |
| المعايير الفرعية      | External<br>Comparison | KPI Code                | KPIs KPI Name                                                                                                    | Target Performance             | Actual Performance              | Internal<br>Comparison | New Target<br>Performance | Edit      |
| والمحكات لمعايير      | 3                      | KPI-P-01                | Percentage of achieved indicators of the program operational plan objectives - نسبة المتحقق من<br>مؤشرات أهداف التحطة التشقيلية للبرنامج |                                |                                 |                        |                           | 2         |
|                       |                        | No External Compariso   | 2                                                                                                    |                                |                                 |                        |                           |           |
| الاعتماد البرامجي كما | 3                      | KPI-P-02                | Beneficiaries satisfaction for community services - رضا المستفيدين عن الخدمات المجتمعية                                                  |                                |                                 |                        |                           | 1         |
| تظهر مؤشرات الاداء    | 3                      | KPI-P-03                | Students' Evaluation of quality of learning experience in the program - تقويم الطلاب لجودة خبرات التعام<br>في البرنامج                   |                                |                                 |                        |                           | 1         |
| الشيرية و             |                        |                         | Students' evaluation of the quality of the courses - تقييم المثلاب لجودة المقررات                                                        |                                |                                 |                        |                           | /         |
| الرئيسة.              | 9                      | KPI-P-05                | Completion rate - معدل الاتمام الظاهري                                                                                                   |                                |                                 |                        |                           | 1         |
|                       | ţ,                     | KPI-P-06                | معدل استبقاء طلاب السنة الأولى - First-year students retention rate                                                                      |                                |                                 |                        |                           | 1         |
|                       |                        | KPI-P-07                | مستوى أداء الطلاب في - Students' performance in the professional and/or national examinations<br>الاختيابات المقنة م/أم المراتية         |                                |                                 |                        |                           | 1         |

### 9- شاشة عمل المستخدم (فريق العمل)

| Home                                  |                                |               | Sign Out -                                                                                                    |                                               |                                                       |              |      |  |  |
|---------------------------------------|--------------------------------|---------------|----------------------------------------------------------------------------------------------------|-----------------------------------------------|-------------------------------------------------------|--------------|------|--|--|
|                                       |                                |               | Program Name: College of Engineering - Civil<br>Standard Name: LEARNING RESOURCES. FACILITIES                                                                                                    | سة المدنية - Engineering<br>ات -AND EQUIPMENT | كلية الهندسة - الهند<br>صادر التعلم والمرافق والتحهيز | ۵            |      |  |  |
|                                       |                                |               | Practices                                                                                                    |                                               |                                                       |              |      |  |  |
|                                       | Documents                      | Practice Code | Practice Name                                                                                                    | Previous<br>Assessment                        | Current<br>Assessment                                 | Quality Note | Edit |  |  |
| لقاييس                                | شاشة م                         | 611           | The program implements clear policies and procedures that ensure the<br>adequacy and appropriateness of learning resources and services provided to<br>support student learning عناب قصد تمص كماية<br>يومانسية مصادر التعلم المقدمة تحم تعلم الطلاب                                                                                                    | ★☆☆☆                                          |                                                       |              | 2    |  |  |
| الذاتي                                | التقويم                        | 612           | The program implements effective procedures for the management of resources<br>and reference materials needed to support teaching and learning processes -<br>ماليتان الترائعج إجراءا فظالة لإدارة الممادر والموادد المرجعية لدعم عمليات<br>والتعام                                                                                                    | <b>★</b> ☆☆☆                                  |                                                       |              | 2    |  |  |
| المعيار<br>بالفريق -<br>م ادخال       | لمحكات<br>الخاص<br>حيث يتم     | 613           | The Library has a sufficient number of various resources that are easily<br>accessible and appropriate to the needs of the program and the number of<br>tuckers; are needs evailable in adsource the times for male and<br>female student sections; and are updated periodically. <sup>2</sup> – Library and<br>female student sections; and are updated periodically. <sup>2</sup> – Library<br>Libbag of lacket (Library and Library and Library and Library<br>Libbag of Library and Library and Library and Library and Library<br>Libbag of Jacket (Library and Library and Library and Library and Library<br>Library and Library and Library and Library and Library and Library<br>Library and Library and Library and Library and Library and Library<br>Library and Library and Library and Library and Library and Library and Library and Library<br>Library and Library and Libra | ★☆☆☆                                          |                                                       |              | 2    |  |  |
| والادلة<br>مد لكل محك -<br>مكل التالي | التقييم<br>والشواه<br>انظر الش | 614           | The program has specialized electronic resources (e.g., digital references,<br>multimodia, software), and appropriate databases and electronic systems that<br>allow beneficiaries to access the information, research materials, and scientific<br>journals from within or outside the institution - مَنْ المَنْ المَنْ المَنْ المَنْ المَنْ المَنْ المَنْ المَنْ المَنْ المَنْ المَنْ المَنْ المَنْ المَنْ المَنْ المَنْ المَنْ المَنْ المَنْ المَنْ المَنْ المَنْ المَنْ المَنْ المَنْ المَنْ المَنْ المَنْ المَنْ المَنْ المَنْ المَنْ وَعَامَتُ وَعَامَتُ وَعَامَتُ وَعَامَتُ وَعَامَتُ وَعَامَتُ وَعَامَتُ وَعَامَتُ وَعَامَتُ وَعَامَتُ وَعَامَتُ وَعَامَتُ وَعَامَتُ وَعَامَتُ وَالْمَنْ المَنْ المَنْ المَنْ المَنْ المَنْ المَنْ المَنْ المَنْ المَنْ المَنْ المَنْ المَنْ المَنْ وَعَامَتُ وَالْمَامِينَ الْمَنْ وَالْمَامِينَ المَنْ وَالْمَامِينَ المَنْ وَالْمَامِينَ المَنْ وَعَامَتُ وَالْمَنْ وَالْمَامِينَ الْمَنْ المَنْ الْمَنْ وَالْمَامُ وَالْمَامُ وَالْمَامِينَ وَالْمَامِينَ وَالْمَامِ وَالْمَامِينَ وَالْمَامِينَ وَالْمَامِ وَالْمَامِ وَالْمَامِينَ وَالْمَامُ وَالْمَامِعَالَيْنَا وَالْمَامِينَ وَالْمَامِ وَالْمَامِ وَعَامَةُ وَالْعَامَةُ وَالْمَامِينَ وَالْمَامِينَ وَالْمَامِ وَالْمَامَةُ وَعَامَتُ وَعَامَةُ وَعَامَةُ وَعَامَةُ وَعَامَتُ وَالْمَامُ وَالْمَامِينَ وَعَامَةُ وَالْمَامَةُ وَالْمَامِينَ وَالْمَامِ وَالْمَامِ وَالْمَامِ وَالْمَامِ وَالْمَامِينَ وَالْمَامِينَ وَالْمَامِينَ وَالْمَامِ وَالْمَامِينَ وَالْمَامِ وَالْمَامِينَ وَالْمَامِ وَالْمَامِينَ وَالْمَامِينَا وَالْمَامِينَ وَالْمَامِينَ وَالْمَامِينَ وَالْمَامِ وَالْمَامِ وَالْمَامِينَ وَالْمَامِ وَالْمَامِينَا وَالْمَامِ وَالْمَامِ وَالْمَامِ وَالْمَامِ وَالْمَامِ وَالْمَامِينَا وَالْمَامِ وَالْمَامِ وَالْمَامِ وَالْمَامِ وَالْمَامِ وَالْمَامِ وَالْمَامِ وَالْمَامِ وَالْمَامِ وَالْمَامِ وَالْمَامِ وَالْمَامِ وَالْمَامِ وَالْمَامِ وَالْمَامِ وَالْمَالُ وَالْمَامِ وَالْمَامِ وَالْمَامِ وَالْمَالُولُولُولُ وَالْمَامِ وَالْمَامِ وَالْمَامِ وَالْمَامِ وَالْمَامِ وَالْمَامُ وَلَا وَلُولُولُولُولُولُولُ وَالْمَامِ وَالْمَامِ وَالْمَالُولُولُولُولُولُولُ وَالَوْلُولُولُولُولُولُولُولُولُ                                             | ★☆☆☆                                          |                                                       |              | 2    |  |  |
|                                       |                                | 615           | The program has laboratories, computer and technology equipment, and<br>materialis that are suitable to the speciality and sufficient to conduct research<br>and siterafic studies according to the program goals, and applies appropriate<br>mechanisms to maritain and update them ماريك والحلمان والكلمية لإجراء اليو<br>ليوميان الحلسوبية والتقلية والعول العلامة الترصي والكلمية لإجراء اليو<br>موالا الموران الحاسوبية والتقلية والعول العلامة أليان مماسية لعسلتها وتحديثان.                                                                                                    | ★☆☆☆                                          |                                                       |              | 2    |  |  |
|                                       | ۵                              | 616           | The teaching stall, students, and employee of the program have the appropriate<br>orientation and technical training and support for the effective use of resources<br>and meens of tearing - polytical use logical training and approximate<br>space and the starting of the start of the start of the                                                 | <b>★</b> ☆☆☆                                  |                                                       |              | 2    |  |  |
|                                       |                                | 617           | The program has the suitable classrooms and facilities for its needs - تتوفر<br>للبرامج القاعات الدراسية والمرافق المناسبة لاحتياجاته.                                                                                                    | ★☆☆☆                                          |                                                       |              | 2    |  |  |
|                                       |                                | 618           | All health, and general and professional safety requirements are available in the<br>facilities, equipment, and the educational and research activities."- يتجوز يجوز والأنشاطة<br>التقايم الجهزات والأنشاطة<br>التقايم والديثية والديثية و                                                                                                    | *****                                         |                                                       |              | 2    |  |  |

#### 10- شاشة ادخال مقاييس التقويم الذاتي وإرفاق الشواهد الأدلة

|                                       |                                                                                                    | Practices                                                                                          |                      |              |           |
|---------------------------------------|----------------------------------------------------------------------------------------------------|----------------------------------------------------------------------------------------------------|----------------------|--------------|-----------|
| Practice Code                         | Dractice Nam                                                                                                    |                                                                                                    | Previous Current     | Outlity Note |           |
|                                       | Current Assessment:                                                                                                    | <b>★★</b> ☆☆                                                                                       | Reset                |              | 1         |
| شاشة مقارب                            | Practice Notes:                                                                                                    |                                                                                                    |                      |              |           |
| شاشلة معاييس<br>التقويم الذاتي لمحكات | Uploaded arabic documents: 0                                                                                                    |                                                                                                    | //                   |              | 1         |
| المعيارمن قبل فريق                    | Arabic Evidences:                                                                                                    | Select<br>للف                                                                                      | لم يتمّ اختيار أيّ ه |              |           |
| العمل - حيث يتم                       | English Evidences:                                                                                                    | Select                                                                                             |                      |              | <u>//</u> |
| ادخال التقييم من 1-5                  |                                                                                                    | Save                                                                                               |                      |              |           |
| والادلة والشواهد                      | The program has specialized electronic resource<br>multimedia, software), and appropriate database<br>allow beneficiaries to access the information res                                                   | es (e.g., digital references,<br>s and electronic systems that<br>search materials, and scientific |                      |              |           |
| الخاصة بكل محك.                       | ية - Journals from within or outside the institution<br>6، الوسائد المتعددة، البرمجيات)، وقواعد وععلومات<br>المستفيدين الوصول إلى المعلومات والمواد البحثية<br>والمجلات العلمية من داخل المؤسسة أو خارجها | يتوفر للبرنامج مصادر الكترون<br>متخصصة (مثل: المراجع الزقمية<br>وأنظمة إلكترونية مناسبة تتيح ل     |                      |              | <u>/</u>  |
|                                       | The program has laboratories, computer and teo<br>materials that are suitable to the specialty and s<br>and scientific studies executing to the program                                                   | hnology equipment, and<br>ufficient to conduct research                                            |                      |              |           |

11- شاشة ادخال نقاط القوة ومجالات التحسين وأولويات التحسين

|                    | +   X https://ebapnbuedusa/TeamWi 🔞   X Thesional-2020 - Online LaTeX i 🦸 X Your Projects - Overleat, Online i 🖉 X https://ebainbuedusa/TeamWi 🚳 🗧                                                                                                    | Ø ×                             |
|--------------------|----------------------------------------------------------------------------------------------------|---------------------------------|
| a 🕁 🔟 🧿 🔿          | ebainbu eduan Team Work/Practices.aspx?Standard,No=203665.ub,No=4046#popup2 🔒 🔘                                                                                                    | $\leftrightarrow$ $\rightarrow$ |
| شاشة الادخال لنقاط | Sterght X   [/hogoth+[Ant *][ss*][cor *][optypt *]] # / # # # # # # # # # # # # # # # # #                                                                                                    |                                 |
| القوة ومجالات      |                                                                                                    |                                 |
| التحسين وأولويات   | Area Of Impowereds<br>[[hogyn + [net +][ne +][ne +][ne +][ne +][ne +][ne + ][ne + ][ne |                                 |
| التحسين للمعيار    |                                                                                                    |                                 |
|                    | w Deser [□htts.]<br>Printes 01 mpovements.                                                                                                    |                                 |
|                    | [Pergent+fet +]Set+[Get +]getyle + ∰ IF / I + K K / ∰ IF FE E E E R R 2.4 × 3.6 × 3.6 × 1.0 × 7.1 ≥ E 7 ∰                                                                                                    |                                 |
|                    | N preix [ Diare]                                                                                                    |                                 |
|                    | Save                                                                                                    |                                 |
|                    | (Jintening Ayun)ul lorening Ayun)ul ursaning Ayuhul                                                                                                    |                                 |
|                    | Stringt & Impovement                                                                                                    |                                 |
|                    |                                                                                                    |                                 |
|                    | Send To Quality Team                                                                                                    |                                 |
|                    |                                                                                                    | 1:23 AM                         |

12- يقوم فريق عمل البرنامج بعد الانتهاء من ادخال التقييم الذاتي للمعاير مع الشواهد والأدلة الخاصة بمحكات المعيار يقوم بإرسال العمل الى عمادة الجودة لتقييمه وتحكيمه.

13- تقوم اللجنة الفنية لمشروع الدراسة التقويمية على المستوى المؤسسي والبرامجي بمراجعة عمل الفريق وإبداء الملاحظات على تقييم المحكات والأدلة والشواهد المرفقة لإبداء الملاحظات على عمل الفريق وإعادته لفريق العمل أن تطلب الأمر ذلك أو تحويله الى المراجع المسقل.

14- يقوم عميد الجودة رئيس اللجنة الفنية لمشروع الدراسة التقويمية على المستوى المؤسسي بإرسال عمل الفريق الى المراجعين المستقل لتحكيم عملهم وإعطاء الرأي المستقل.

15- بعد الانتهاء من التحكيم يتم ارسال رأي المحكم الى فريق عمل المعيار للاطلاع على الرأي المستقل والأخذ بالملاحظات للعمل عليها خلال الخطة التطويرية للمشروع.